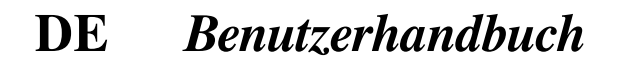

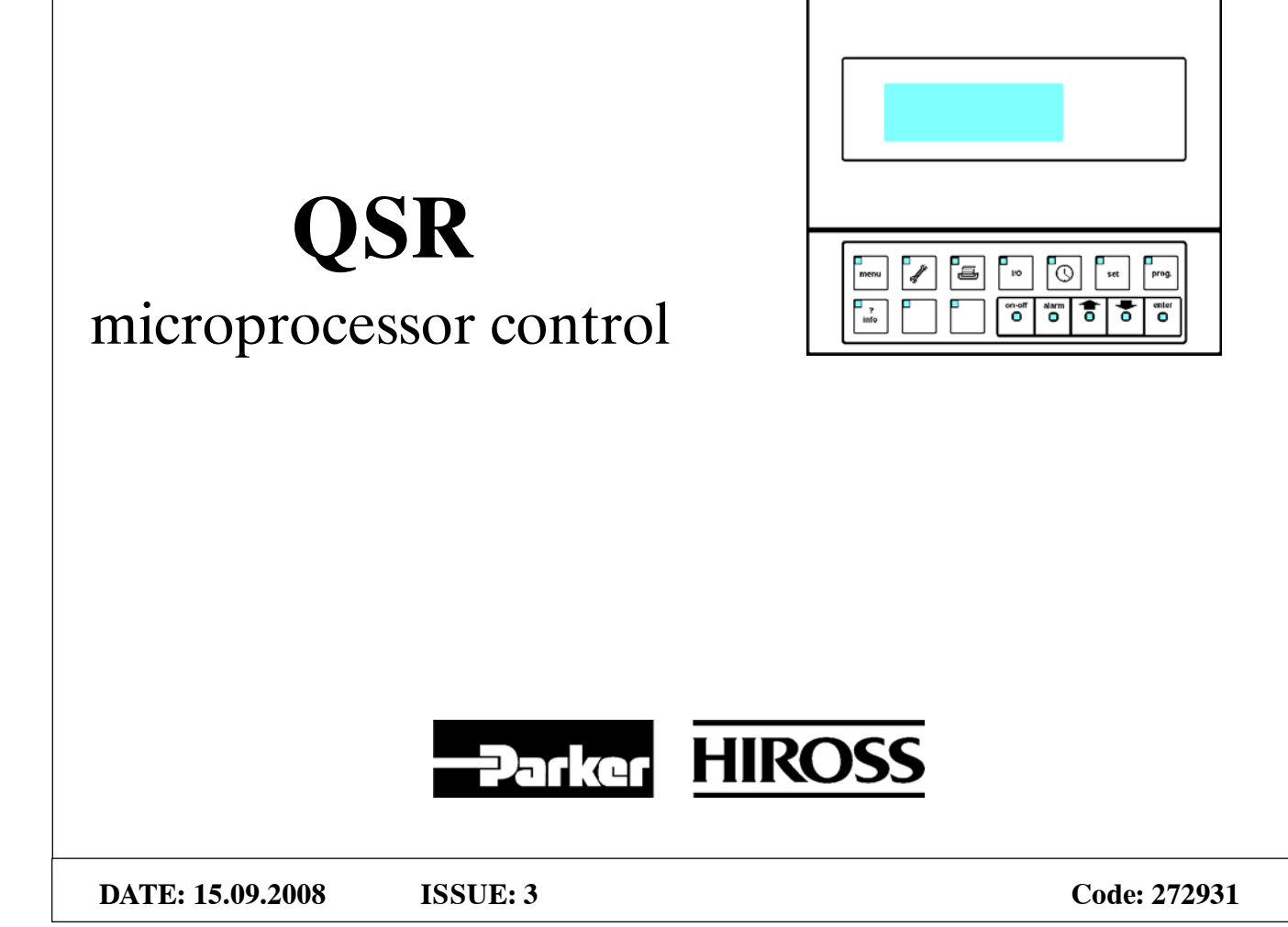

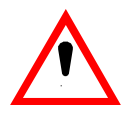

## Vorsicht

#### Wir empfehlen:

- Verwahren Sie das Handbuch für die gesamte Betriebszeit des Geräts;
- Lesen Sie das Handbuch sorgfältig, bevor Sie die Maschine zu irgendeinem Zweck einsetzen;
- Die Steuerung darf ausschließlich zu ihrem eigentlichen Zweck benutzt werden; jeder Mißbrauch der Steuerung führt zum Verlust jeglicher Ansprüche gegen den Hersteller.

Nicht passwortgeschützte Bereiche der Software dürfen von jedem Bediener der Maschine ausgeführt werden. Passwortgeschützte Bereiche der Software dürfen ausschließlich von autorisiertem Personal mit

Passwortgeschützte Bereiche der Software dürfen ausschließlich von autorisiertem Personal mit Hilfe der auf der letzten Seite dieses Handbuchs aufgelisteten Passwörter benutzt werden. Diese Seite kann dem Handbuch entnommen und an einem sicheren Ort für das autorisierte Wartungspersonal aufbewahrt werden.

Die Softwareversion der Steuerung finden Sie im Wartungsmenü.

**WICHTIG:** Der Hersteller behält sich Änderungen an diesem Handbuch zu jeder Zeit ausdrücklich vor. Eine jeweils neueste und vollständige Handbuchversion wird zusammen mit der Maschine ausgeliefert.

## Inhalt

### 1 – Einführung

1.1 - Vorbereitungen

#### 2 – Frontblende

- 2.1 Einzelheiten der Frontblende
- 2.2 Betriebsanzeige

#### 3 – Menüs

- 3.1 Glossar
- 3.2 Passwort
- 3.3 Arbeiten mit Menüs
- 3.4 Änderung von Parametern
- 3.5 Menüs

#### 4 – Alarmmeldungen

- 4.1 Zurücksetzen von Alarm-/Warnmeldungen
- 4.2 Alarm-/Warnmeldungen

### 5 – Betrieb

- 5.1 Sprachauswahl
- 5.2 Starten und Stoppen
- 5.3 Betrieb
- 5.4 Ablassen von Kondensat
- 5.5 Bedieneralarm
- 5.6 Analogausgänge

### 6 – Statusreport

7 – Ersatzteile

# 1 – Einführung

Die Bedieneinheit der Mikroprozessorsteuerung befindet sich auf der Vorderseite des Trockners (siehe Fig. 1).

Fig. 1). Das Interface des Mikroprozessors (siehe Fig. 8/Fig. 9) ist in die Platine des Trockners integriert.

Der Schaltplan des Trockners zeigt alle Details über die Vernetzung des Interface.

Anm.: Beim ersten Einschalten dialogisiert der Mikroprozessor in englischer Sprache. Die Sprache kann mit einem bestimmten Verfahren geändert werden (siehe Abschnitt 5.1).

## 1.1 – Vorbereitungen

Die Mikroprozessorsteuerung ist bereits ab Werk vollständig in einem Gehäuse installiert und mit den Werkseinstellungen gemäß KAP. 3 programmiert. Die Einheit wird gestartet wie in Paragraph 5.2 beschrieben (siehe auch Trockner–Handbuch). Beim Start des Mikroprozessors zeigt das Display kurz die installierte Softwareversion an.

# 2 – Frontblende

## 2.1 – Einzelheiten der Frontblende

Alle Funktionen werden über die Bedieneinheit gesteuert und auf dem Display angezeigt, siehe dazu Fig. 1.

#### Fig. 1 – Frontblende

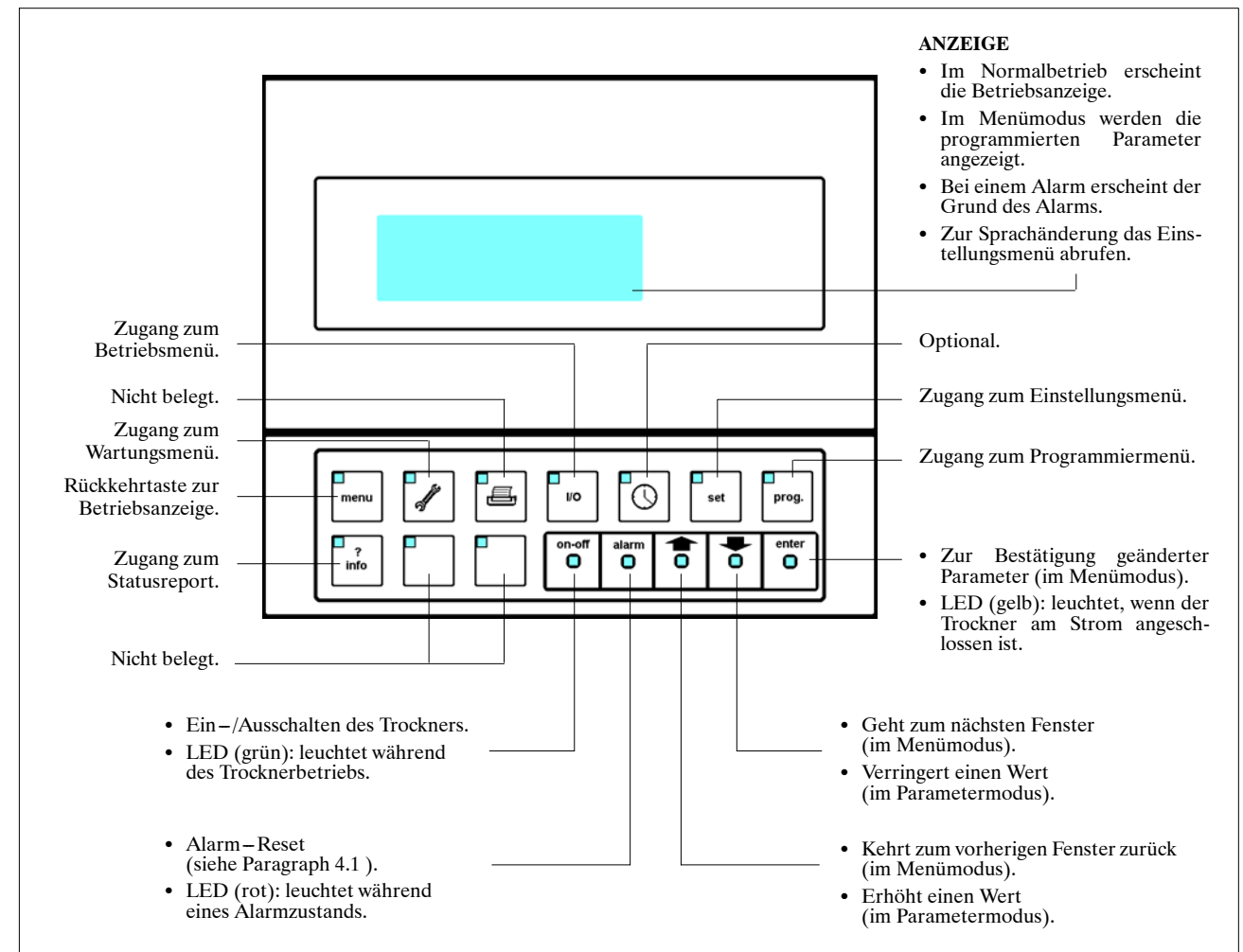

## 2.2 – Betriebsanzeige

Bei normalem Betrieb zeigt die Betriebsanzeige die Grundinformationen zum Trocknerbetrieb, siehe dazu Fig. 2.

Hinweis: Um zur Betriebsanzeige zurückzukehren, drücken Sie einfach (Meni) (dies ist jederzeit möglich).

### Fig. 2 – Betriebsanzeige

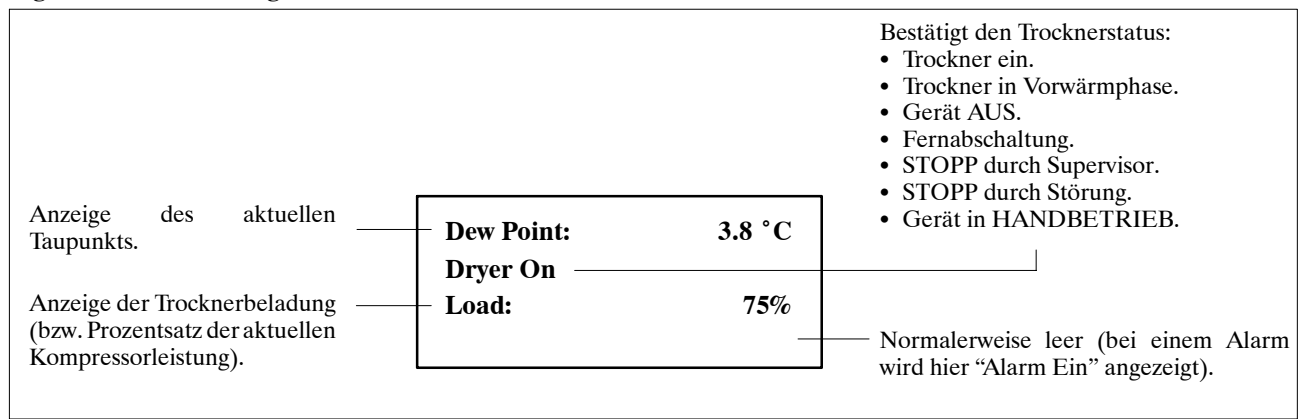

Deutsch

# 3 – Menüs

#### 3.1 - Glossar:

#### Menü:

Über die Menüs kann der Mikroprozessor programmiert werden. Vier Menüs sind verfügbar (siehe Para. 3.5), in denen ähnliche Funktionen zusammengefasst werden.

#### Fenster:

Jedes Menü besteht aus mehreren Fenstern. Jedes Fenster zeigt bestimmte Informationen auf dem Display an.

#### Parameter:

Die angezeigten Informationen sind Parameter. Mit diesen Parametern steuert der Mikroprozessor die Trocknerfunktionen.Der Trockner wird mit werksseitig programmierten Parametern angeliefert (siehe Werkseinstellungen, Para. 3.5). Bei Bedarf können die Parameter geändert werden. Siehe dazu Para. 3.4. Anm.: Ein einzelnes Fenster zeigt gewöhnlich nur

einen Parameter an.

### 3.2 – Passwort

Die Menüs "Wartung" und "Programm" sind passwortgeschützt. Ohne die korrekten Passwörter ist kein Zugriff auf diese Menüs möglich. Zur Passworteingabe siehe Fig. 3.

### 3.3 – Arbeiten mit Menüs

Die Fenster in einem Menü erscheinen in einer chronologischen Liste. Mit den Tasten  $\bigotimes$  und  $\bigotimes$  können Sie sich zwischen den Fenstern in der Liste hin- und her bewegen.

## 3.4 – Änderung von Parametern

Um einen Parameter zu ändern, gehen Sie zuerst zu dem Fenster, in dem sich der Parameter befindet. Folgen Sie dann dem Eingabeschema in Fig. 4.

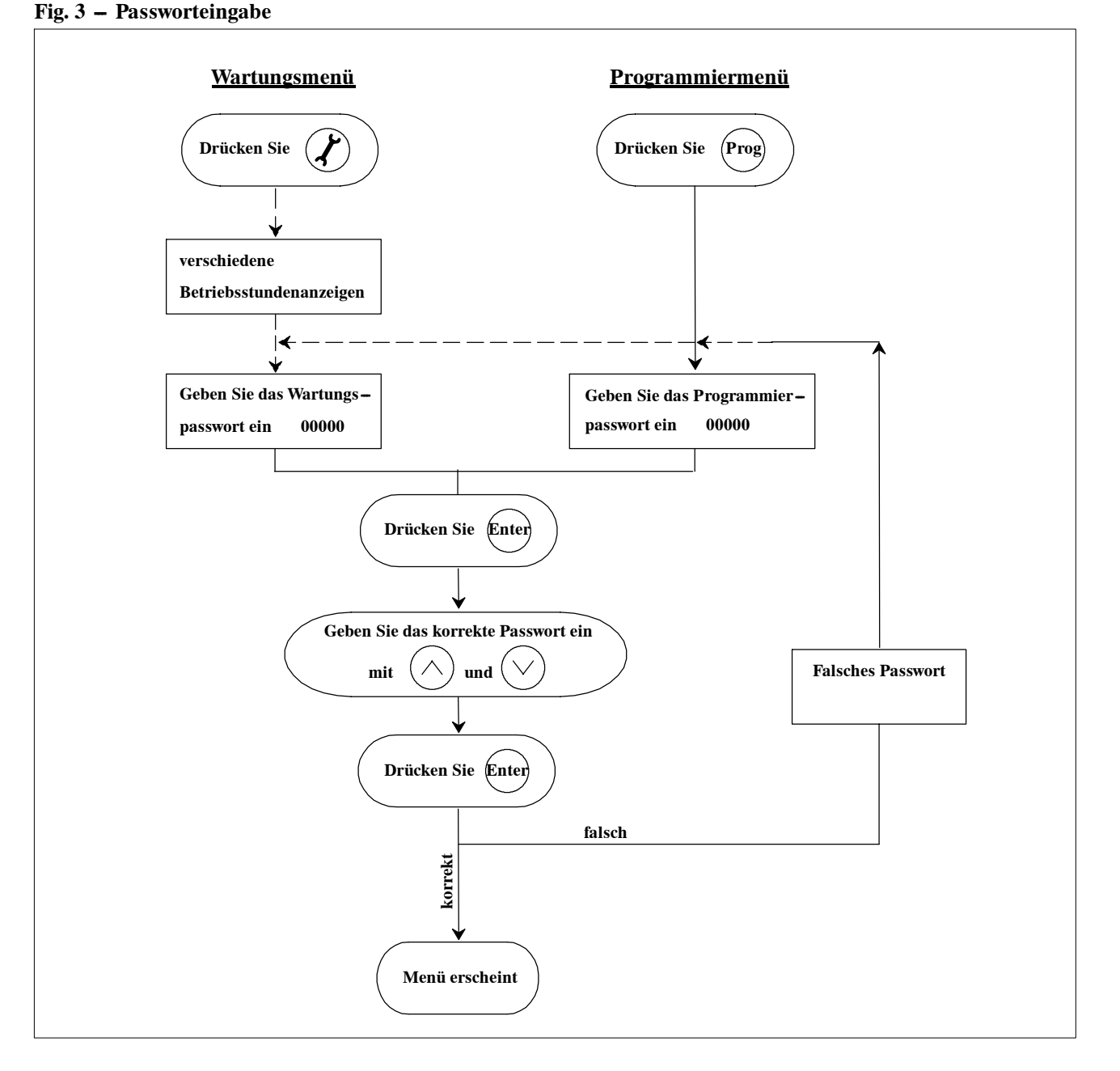

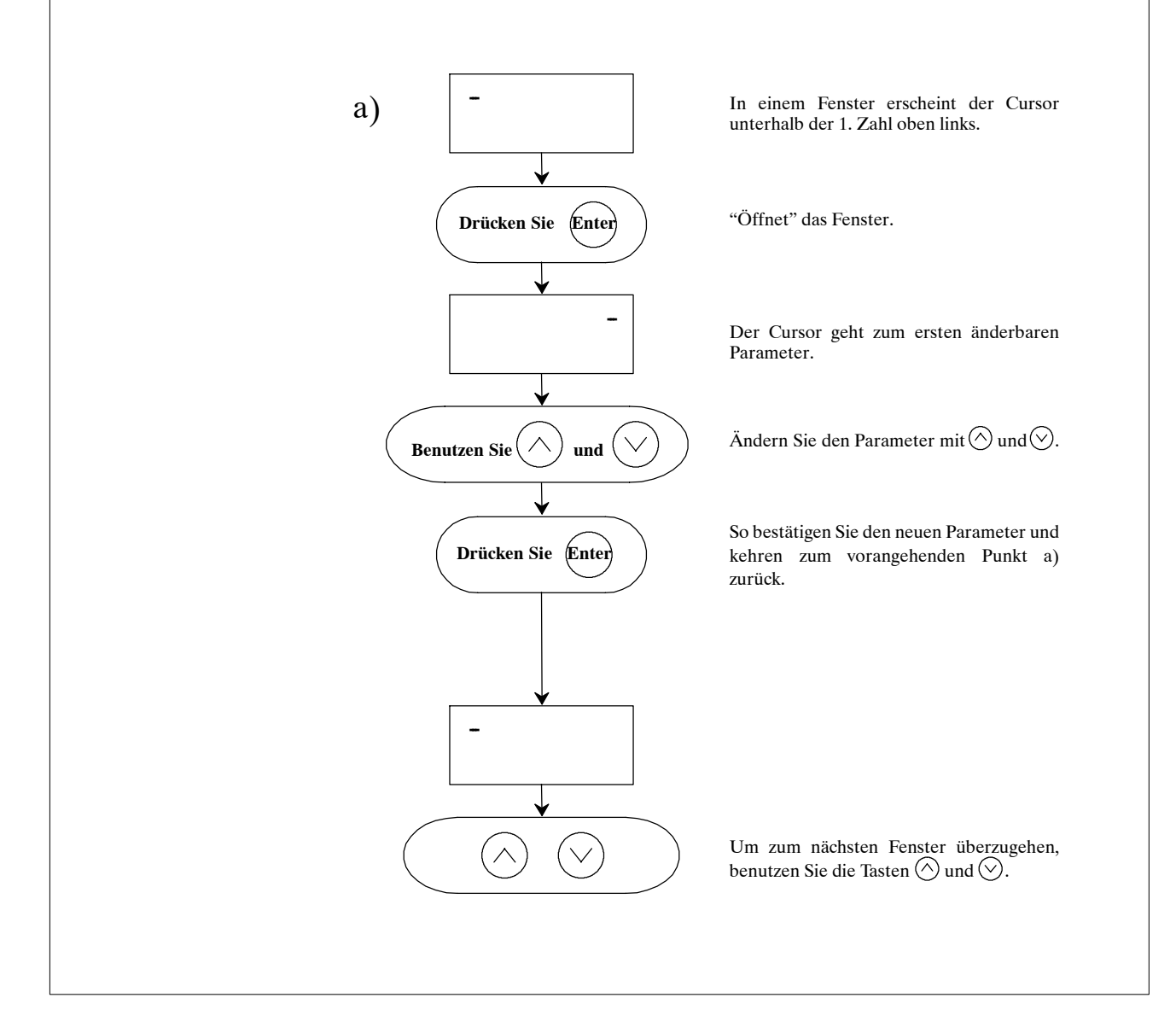

## 3.5 – Menüs

Die vier Menüs werden mit den entsprechenden Tasten des Bedienfeldes geöffnet (siehe Paragraph 2.1).

#### 3.5.1 – Wartungsmenü

| Fenster                                                  | Fenster Parametererklärung                                                                                                 |                    | Werkseinstel-<br>lung              |
|----------------------------------------------------------|----------------------------------------------------------------------------------------------------|--------------------|------------------------------------|
| Maint.1A/9<br>Dryer Working<br>Hours: 000000             | Gesamtbetriebsstunden des Trockners.                                                                                       | 0-999999           | -                                  |
| Maint.1B/9<br>Working Hours<br>Compressor 1: 000000      | Betriebsstunden Kompressor 1.                                                                                              | 0 – 999999         | -                                  |
| Maint.1C/9<br>Working Hours<br>Compressor 2: 000000      | Betriebsstunden Kompressor 2.                                                                                              | 0 – 999999         | -                                  |
| Maint.2/9<br>Software: ECDRYI001A<br>Rel.:1.101 31/08/06 | Anzeige der Softwareversion: Softwarecode; Version; Aus-<br>gabedatum.                                                     | -                  | -                                  |
| Maint.3/9<br>Enter Maintenance<br>Password 00000         | Das Wartungspasswort muß eingegeben werden (siehe Para-<br>graph 3.2), um fortzufahren.                                    | 1-32000            | siehe<br>letzte Hand-<br>buchseite |
| Maint.4/9<br>Maintenance Interval<br>Hours: 000000       | Erlaubt die Programmierung einer Warnmeldung nach x<br>Betriebsstunden, um zur Wartung aufzufordern.                       | 1 – 9999999        | 20000                              |
| Maint.5A/9<br>Reset Dryer Working<br>Compressor 1: No    | Maint.5A/9<br>Reset Dryer Working<br>Compressor 1: No Nullt die Zähler der Betriebsstunden im Fenster no. Manut.<br>1B/9.  |                    | NEIN                               |
| Maint.5B/9<br>Reset Dryer Working<br>Compressor 2: No    | Nullt die Zähler der Betriebsstunden im Fenster no. Manut.<br>1C/9.                                                        | JA-NEIN            | NEIN                               |
| Maint.6/9<br>Enable Remote On/Off<br>No Remote On/Off    | Erlaubt das Starten und Stoppen des Trockners über den Fernbedienungskontakt ein/aus oder ein externes Überwachungssystem. | JA–NEIN<br>JA–NEIN | NEIN<br>NEIN                       |
| Maint.7/9<br>Keyboard On/Off<br>Block: No                | Sperrt das Ein–/Ausschalten über die Tastatur.                                                                             | JA-NEIN            | NEIN                               |
| Maint.8/9<br>Reset Alarm Status<br>Report : No           | Löscht alle Daten im Statusreport (siehe KAPITEL 6) und setzt ihn auf Null.                                                | JA-NEIN            | NEIN                               |
| Maint.9/9<br>New Maintenance<br>Password: 00000          | Erlaubt die Änderung des Wartungspassworts (Hinweis:<br>merken Sie sich das neue Passwort, da das alte ungültig wird).     | 1-32000            | k.A.                               |

Deutsch

### 3.5.2 – Betriebsmenü

| Fenster                                                               | Fenster Parametererklärung                                                                                             |   | Werkseinstel-<br>lung |
|-----------------------------------------------------------------------|----------------------------------------------------------------------------------------------------|---|-----------------------|
| I/O 01/35<br>Air Dew Point<br>Temperature: 000.0°C                    | Anzeige der aktuellen Taupunkt–Temperatur im Luftkrei-<br>slauf.                                                       | - | -                     |
| I/O 02/35<br>Air lnlet<br>Temperature: 000.0°C                        | Anzeige der aktuellen Lufttemperatur am Trocknereintritt.                                                              | _ | -                     |
| I/O 03/35<br>Refrigerant circuit<br>Suction<br>Temperature: 000.0°C   | Anzeige der aktuellen Temperatur des Kältemittels, saugsei-<br>tig.                                                    | _ | _                     |
| I/O 04/35<br>Refrigerant circuit<br>Discharge<br>Temperature: 000.0°C | Anzeige der aktuellen Temperatur des Kältemittels, druck-<br>seitig.                                                   | _ | -                     |
| I/O 05/35<br>Ambient Temperature<br>000.0°C                           | Anzeige der aktuellen Raumtemperatur (QSR280–350).                                                                     | _ | _                     |
| I/O 06/35<br>Compressor Oil Temp.<br>000.0°C                          | Anzeige der aktuellen Öltemperatur im Kompressorgehäuse (QSR280–350).                                                  | _ | _                     |
| I/O 07/35<br>Refrigerant Circuit<br>Suction<br>Pressure: 00.00Bar     | Anzeige des aktuellen Kältemitteldrucks in der Saugleitung zum Kompressor.                                             | _ | _                     |
| I/O 08/35<br>Refrigerant Circuit<br>Discharge<br>Pressure: 00.00Bar   | Anzeige des aktuellen Kältemitteldrucks in der Druckleitung<br>zum Kompressor.                                         | _ | -                     |
| I/O 09/35<br>Digital Input 1<br>Low Pressure Switch<br>Cxxxxxxxxxx    | Digitaleingang Nr. 1:<br>ND–Pressostat<br>O = Kontakt geöffnet<br>C = Kontakt geschlossen                              | - | -                     |
| I/O 10/35<br>Digital Input 2<br>Compr. 1 Protection<br>xCxxxxxxxxx    | Digitaleingang Nr. 2:<br>Wärmeschutz Kompressor 1<br>O = Kontakt geöffnet<br>C = Kontakt geschlossen                   | _ | _                     |
| I/O 11/35<br>Digital Input 3<br>Compr. 2 Protection<br>xxCxxxxxxxx    | Digitaleingang Nr. 3:<br>Wärmeschutz Kompressor 2<br>O = Kontakt geöffnet<br>C = Kontakt geschlossen                   | _ | -                     |
| I/O 12/35<br>Digital Input 4<br>HT Thermostat Alarm<br>xxxCxxxxxxxx   | Digitaleingang Nr. 4:<br>Alarm HT – Temperatur<br>O = Kontakt geöffnet<br>C = Kontakt geschlossen                      | _ | _                     |
| I/O 13/35<br>Digital Input 5<br>AUTO/MANUAL command<br>xxxxCxxxxxxxx  | Digitaleingang Nr. 5:<br>Automatik – oder Handbetrieb des Trockners<br>O = Kontakt geöffnet<br>C = Kontakt geschlossen | - | -                     |

| Fenster Parametererklärung                                            |                                                                                                    | Bereich | Werkseinstel-<br>lung |
|-----------------------------------------------------------------------|----------------------------------------------------------------------------------------------------|---------|-----------------------|
| I/O 14/35<br>Digital Input 6<br>User Alarm<br>xxxxxCxxxxxxx           | Digitaleingang Nr. 6:<br>Benutzerdef. Alarm<br>O = Kontakt geöffnet<br>C = Kontakt geschlossen                                                                  | -       | -                     |
| I/O 15/35<br>Digital Input 7<br>Fan Alarm<br>xxxxxxCxxxxxx            | Digitaleingang Nr. 7:<br>Alarm Wärmeschutz Ventilator<br>O = Kontakt geöffnet<br>C = Kontakt geschlossen                                                        | -       | -                     |
| I/O 16/35<br>Digital Input 8<br>Not Used<br>xxxxxxCxxxxxx             | Nicht benutzt                                                                                                    | _       | _                     |
| I/O 17/35<br>Digital Input 9<br>Not Used<br>xxxxxxCxxxxxx             | Nicht benutzt                                                                                                    | _       | _                     |
| I/O 18/35<br>Digital Input 10<br>Alarm/Warning Reset<br>xxxxxxxxCxxxx | Digitaleingang Nr. 10:<br>Fernrücksetzung der anstehenden Alarmmeldungen.<br>O = Kontakt geöffnet<br>C = Kontakt geschlossen                                    | _       | _                     |
| I/O 19/35<br>Digital Input 11<br>Remote ON signal<br>xxxxxxxxCxxx     | Digitaleingang Nr. 11:<br>Ferneinschaltung<br>O = Kontakt geöffnet<br>C = Kontakt geschlossen                                                                   | _       | _                     |
| I/O 20/35<br>Digital Input 12<br>Remote OFF signal<br>xxxxxxxxxCxx    | Digitaleingang Nr. 12:<br>Fernabschaltung<br>O = Kontakt geöffnet<br>C = Kontakt geschlossen                                                                    | _       | _                     |
| I/O 21/35<br>Digital Input 13<br>High Pressure Alarm<br>xxxxxxxxxCx   | Digitaleingang Nr. 13:<br>HD–Pressostat<br>O = Kontakt geöffnet<br>C = Kontakt geschlossen                                                                      | _       | _                     |
| I/O 22/35<br>Digital Input 14<br>Electr. Drain Alarm<br>xxxxxxxxxxC   | Digitaleingang Nr. 14:<br>Störung elektronische Abläufe<br>O = Kontakt geöffnet<br>C = Kontakt geschlossen                                                      | _       | _                     |
| I/O 23/35<br>Digital Output 1<br>Compressor 1<br>OXXXXXXXXX           | Digitalausgang Nr. 1:<br>Steuerung Kompressor 1<br>O = Kontakt geöffnet<br>C = Kontakt geschlossen                                                              | _       | _                     |
| I/O 24/35<br>Digital Output 2<br>Compressor 2<br>xxxxxxxxxx           | Digitalausgang Nr. 2:<br>Steuerung Kompressor 2 (QSR130–225)<br>MV–Relais Teillaststufen Kompr. (QSR280–350)<br>O = Kontakt geöffnet<br>C = Kontakt geschlossen | -       | _                     |
| I/O 25/35<br>Digital Output 3<br>Air-Air Drain<br>xxOxxxxxxxx         | Digitalausgang Nr. 3:<br>Kondensatablauf Luft–Luft–Seite des Trockners<br>O = Kontakt geöffnet<br>C = Kontakt geschlossen                                       | -       | _                     |
| I/O 26/35<br>Digital Output 4<br>Air-Refrig. Drain<br>xxxOxxxxxxx     | Digitalausgang Nr. 4:<br>Kondensatablauf Luft – Kältemittel – Seite des Trockners<br>O = Kontakt geöffnet<br>C = Kontakt geschlossen                            | _       | _                     |

| Fenster                                                               | Fenster Parametererklärung                                                                                                    |   | Werkseinstel-<br>lung |
|-----------------------------------------------------------------------|----------------------------------------------------------------------------------------------------|---|-----------------------|
| I/O 27/35<br>Digital Output 5<br>Fan 1<br>xxxxOxxxxxxx                | Digitalausgang Nr. 5:<br>Steuerung Ventilator 1 (QSR130-225)<br>Nicht benutzt (QSR280-350)<br>O = Kontakt geöffnet<br>C = Kontakt geschlossen                            | - | -                     |
| I/O 28/35<br>Digital Output 6<br>Fan 2<br>xxxxxOxxxxxx                | I/O 28/35<br>put 6<br>xxxxxDigitalausgang Nr. 6:<br>Steuerung Ventilator 2 (QSR130-225)<br>Nicht benutzt (QSR280-350)<br>O = Kontakt geöffnet<br>C = Kontakt geschlossen |   | -                     |
| I/O 29/35<br>Digital Output 7<br>Fan 3<br>xxxxxXOxxxxxx               | Digitalausgang Nr. 7:<br>Steuerung Ventilator 3 (QSR130–225)<br>Nicht benutzt (QSR280–350)<br>O = Kontakt geöffnet<br>C = Kontakt geschlossen                            | _ | -                     |
| I/O 30/35<br>Digital Output 8<br>Dryer ON signal<br>xxxxxxOxxxxx      | Digitalausgang Nr. 8:<br>Anzeige Maschine EIN<br>Wechselkontakt                                                                                                    | _ | -                     |
| I/O 31/35<br>Digital Output 9<br>Refr. Solenoid Valve<br>xxxxxxxOxxxx | Digitalausgang Nr. 9:<br>Magnetventil Kältemittel                                                                                                    | _ | -                     |
| I/O 32/35<br>Digital Output 10<br>Not Used<br>xxxxxxxX0xxx            | Nicht benutzt.                                                                                                    | _ | -                     |
| I/O 33/35<br>Digital Output 11<br>Not Used<br>xxxxxxxx0xx             | Nicht benutzt.                                                                                                    | _ | -                     |
| I/O 34/35<br>Digital Output 12<br>General Alarm<br>xxxxxxxxx0x        | Digitalausgang Nr. 12:<br>Maschinenstörung<br>O = Kontakt geöffnet<br>C = Kontakt geschlossen                                                                            | _ | -                     |
| I/O 35/35<br>Digital Output 13<br>General Warning<br>xxxxxxxxx0       | Digitalausgang Nr. 13:<br>Anzeige Maschinenstörung<br>O = Kontakt geöffnet<br>C = Kontakt geschlossen                                                                    | - | _                     |

## 3.5.3 – Einstellungsmenü

| Fenster Parametererklärung                                 |                                                                                          | Bereich | Werkseinstel-<br>lung |
|------------------------------------------------------------|------------------------------------------------------------------------------------------|---------|-----------------------|
| Set 01/13<br>Select Language<br>Seleziona Linguaggio<br>EN | Erlaubt die Auswahl einer der verfügbaren Sprachen.                                      | EN – IT | EN                    |
| Set 02/13<br>Timed Drain 1:<br>Time Off 000sec             | Programmierung Schließdauer des zeitgest. Kondensata-<br>blaufs 1 (vor der Verdampfer).  | 40-990  | 170                   |
| Set 03/13<br>Timed Drain 1:<br>Time On 000sec              | Programmierung Öffnungsdauer des zeitgest. Kondensata-<br>blaufs 1 (vor der Verdampfer). | 1-30    | 4                     |

| Fenster                                                            | Fenster Parametererklärung                                                                                                    |           | Werkseinstel-<br>lung |
|--------------------------------------------------------------------|----------------------------------------------------------------------------------------------------|-----------|-----------------------|
| Set 04/13<br>Timed Drain 1:<br>Force Manually No                   | Manueller Zwangsablauf für Test oder bei Ausfall. Die Para-<br>meter ON und OFF werden bei elektronischem Ablauf nicht<br>berücksichtigt.  | JA-NEIN   | NEIN                  |
| Set 05/13<br>Timed Drain 2:<br>Time Off 000sec                     | Programmierung Schließdauer des zeitgest. Kondensata-<br>blaufs 2 (nach der Verdampfer).                                                   | 40-990    | 300                   |
| Set 06/13<br>Timed Drain 2:<br>Time On 00sec                       | Programmierung Öffnungsdauer des zeitgest. Kondensata-<br>blaufs 2 (nach der Verdampfer).                                                  | 1-30      | 3                     |
| Set 07/13<br>Timed Drain 2:<br>Force Manually No                   | Manueller Zwangsablauf für Test oder bei Ausfall. Die Para-<br>meter ON und OFF werden bei elektronischem Ablauf nicht<br>berücksichtigt.  | JA-NEIN   | NEIN                  |
| Set 08/13<br>Automatic Restart<br>after Blach-out No               | Ermöglicht den automatischen Neustart des Trockners nach einem Stromausfall.                                                               | JA-NEIN   | NEIN                  |
| Set 09/13<br>Metric/Imperial Data<br>Temperature °C                | Gestattet die Auswahl der Temperaturanzeige in °C oder °F.                                                                                 | °F – °C   | °C                    |
| Set 10/13<br>Metric/Imperial Data<br>Pressure Bar                  | Gestattet die Auswahl der Druckanzeige in bar oder psi.                                                                                    | psi – bar | bar                   |
| Set 11/13<br>Alarm Siren ON<br>Time: 000sec<br>(0=Continuously ON) | Legt die Dauer des akustischen Warnsignals fest (wenn = 0<br>ertönt der Summer, bis die Taste <alarm> gedrückt wird).</alarm>              | 0-900     | 0                     |
| Set 12/13<br>Supervisor Network<br>Adress: 000                     | Bei Verwendung eines externen Supervisors zu benutzen.<br>Die Adresse identifiziert den Trockner.                                          | 0-900     | 0                     |
| Set 13/13<br>Communication Speed:<br>1200bps(RS485/RS422)          | Bei Verwendung eines externen Supervisors zu benutzen.<br>Die Übertragungsgeschwindigkeit hängt von den Merkma-<br>len des Supervisors ab. | 1-1200    | 1200                  |

## 3.5.4 – Programmiermenü

| Fenster                                             | Parametererklärung                                                                    | Bereich                  | Werkseinstel-<br>lung              |
|-----------------------------------------------------|---------------------------------------------------------------------------------------|--------------------------|------------------------------------|
| Enter User<br>Password 00000                        | Das Programmpasswort muß eingegeben werden (siehe<br>Paragraph 3.2), um fortzufahren. | 1-32000                  | siehe<br>letzte Hand-<br>buchseite |
| PGM 01/26<br>High Dew Point Temp.<br>Warning 00.0°C | Festlegung des Schwellenwerts der Taupunkt – Hoch-<br>temperaturwarnung.              | -22 +86°F<br>(-30 +30°C) | 86 (30)                            |

Fortsetzung

Deutsch

| Fenster                                               | Fenster Parametererklärung                                                                               |                               | Werkseinstel-<br>lung |
|-------------------------------------------------------|----------------------------------------------------------------------------------------------------|-------------------------------|-----------------------|
| PGM 02/26<br>Low Dew Point Temp.<br>Alarm 00.0°C      | Festlegung des Schwellenwerts der Taupunkt – Nieder-<br>temperaturwarnung.                               | -22 +104°F<br>(-30 +40°C)     | 32 (0)                |
| PGM 03/26<br>High Dew Point<br>Warning Delay: 00min   | Alarmverzögerung zum programmierten Warn – Schwel-<br>lenwert.                                           | 1–15 min.                     | 10                    |
| PGM 04/26<br>High Air Inlet Temp.<br>Warning: 00.0°C  | Sollwert für die Auslösung des HT – Alarms am Luftein-<br>tritt.                                         | +50 +210°F<br>(+10 +98.9°C)   | 122 (50)              |
| PGM 05/26<br>Low Suction Temp.<br>Warning: 00.0°C     | Sollwert für die Auslösung des NT–Alarms der Ansaugung.                                                  | -22 +104°F<br>(-30 +40°C)     | 30.2 (-1)             |
| PGM 06/26<br>Low Discharge Temp.<br>Warning: 00.0°C   | Sollwert für die Auslösung des NT – Alarms des Vorlaufs.                                                 | +86 +204°F<br>(+30 +95.6°C)   | 113 (45)              |
| PGM 07/26<br>High Disch. Pressure<br>Warning: 00.0Bar | Sollwert für die Auslösung des Vorlauf – Hochdrucka-<br>larms.                                           | 108 +435 psi<br>(7.4 +30 bar) | 297.2 (20.5)          |
| PGM 08/26<br>Low Suction Press.<br>Warning: 0 0.0Bar  | Sollwert für die Alarm-Auslösung niedriger Ansaug-<br>druck.                                             | -34 +101 psi<br>(-2.3 +7 bar) | 58.0 (4.0)            |
| PGM 09/26<br>User Alarm:<br>Effect: Warning           | Gestattet dem Anwender die Installation eines benut-<br>zerdefinierten Alarms. Siehe Abschnitt 5.5.      | Warnung – Stopp               | Warnung               |
| PGM 10/26<br>User Alarm:<br>Delay: 000sec             | Gestattet dem Anwender die Installation eines benut-<br>zerdefinierten Alarms. Siehe auch Abschnitt 5.5. | 0-600 sec.                    | 0                     |
| PGM 11/26<br>User Alarm:<br>Reset: MAN.               | Gestattet dem Anwender die Installation eines benut-<br>zerdefinierten Alarms. Siehe auch Abschnitt 5.5. | Manuell – Auto                | Manuell               |
| PGM 12/26<br>Low Suction Temp.<br>Alarm: 00.0°C       | Sollwert für die Alarm-Auslösung niedriger Ansaug-<br>druck.                                             | -22 +104°F<br>(-30 +40°C)     | 28.4 (-2)             |
| PGM 13/26<br>High Suction Temp.<br>Alarm: 00.0°C      | Sollwert für die Alarm–Auslösung hoher Ansaugdruck.                                                      | -22 +104°F<br>(-30 +40°C)     | 77 (25)               |
| PGM 14/26<br>High Suction Temp.<br>Alarm Delay: 00min | Verzögerung zwischen dem Zeitpunkt, in dem der Soll-<br>wert überschritten wird, und der Alarmauslösung. | 1–10 MIN.                     | 3                     |

| Fenster                                                                        | Fenster Parametererklärung                                                                                                    |                                  | Werkseinstel-<br>lung |
|--------------------------------------------------------------------------------|----------------------------------------------------------------------------------------------------|----------------------------------|-----------------------|
| PGM 15/26<br>High Discharge Temp.<br>Warning: 000.0°C                          | Sollwert für die Alarm – Auslösung Vorlauf – Hochtem-<br>peratur.                                                                          | 86–204°F<br>(30–95.6°C)          | 248 (120)             |
| PGM 16/26<br>Low Ambient Temp.<br>Warning: 000.0°C                             | Sollwert für die Alarm-Auslösung niedrige Raumtem-<br>peratur (QSR280-350).                                                                | -22 +104°F<br>(-30 +40°C)        | 35°F (2°C)            |
| PGM 17/26<br>Low Pressure<br>Alarm Delay<br>At Start Up 00min                  | Verzögerung zwischen dem Zeitpunkt, in dem der Soll-<br>wert überschritten wird, und der Alarmauslösung beim<br>Einschalten des Trockners. | 1–10 min.                        | 3                     |
| PGM 18/26<br>Low Pressure<br>Alarm Delay<br>in Operation 000sec                | Verzögerung zwischen dem Zeitpunkt, in dem der Soll-<br>wert überschritten wird, und der Alarmauslösung<br>während des Trocknerbetriebs.   | 1-240 sec.                       | 15                    |
| PGM 19/26<br>Analog out 0-10VDC<br>Condensing Pressure<br>Enabled : Yes        | Aktivierung Analogausgang 0–10 V proportional zum<br>Kondensationsdruck (siehe Abschn. 5.6.1).                                             | JA-NEIN                          | JA                    |
| PGM 20/26<br>Analog out 0-10VDC<br>Condensing Pressure<br>Min Press.: 000.0Bar | Druckwert gleich 0 V (siehe Abschn. 5.6.1).                                                                                                | 72,5–435,0 psi<br>(5,0–30,0 bar) | _                     |
| PGM 21/26<br>Analog out 0-10VDC<br>Condensing Pressure<br>Max Press.: 000.0Bar | Druckwert gleich 10 V (siehe Abschn. 5.6.1).                                                                                               | 72,5–435,0 psi<br>(5,0–30,0 bar) | _                     |
| PGM 22/26<br>Analog out 0-10VDC<br>Remote Dew Point<br>Enabled: Yes            | Aktivierung Analogausgang 0–10 V proportional zur<br>Taupunktemperatur.                                                                    | JA-NEIN                          | JA                    |
| PGM 23/26<br>Analog out 0-10VDC<br>Remote Dew Point<br>Min Temp.: 000.0°C      | Temperaturwert gleich 0 V.                                                                                                    | -22 +104°F<br>(-30 +40°C)        | 0°C                   |
| PGM 24/26<br>Analog out 0-10VDC<br>Remote Dew Point<br>Max Temp.: 000.0°C      | Temperaturwert gleich 10 V.                                                                                                    | -22 +104°F<br>(-30 +40°C)        | 10°C                  |
| PGM 25/26<br>Analog out PWM<br>Condensing Pressure<br>Enabled: Yes             | Aktivierung Analogausgang PDM, der den Kondensa-<br>tionsdruck ausgibt (siehe Abschn. 5.6.2).                                              | JA–NEIN                          | JA                    |
| PGM 26/26<br>Analog out PWM<br>Remote Dew Point<br>Enabled: Yes                | Aktivierung Analogausgang PDM, der die Taupunkttem-<br>peratur ausgibt (siehe Abschn. 5.6.2.                                               | JA-NEIN                          | JA                    |

# 4 – Alarmmeldungen

Für den reibungslosen Betrieb bietet der Trockner zahlreiche Alarm– und Warnmeldungen. Warnungen beeinflussen den Trocknerbetrieb nicht; Alarmmeldungen dagegen unterbrechen den Betrieb ganz oder teilweise.

**Hinweis:** Ein spannungsloser, allgemeiner Alarmkontakt ermöglicht die Fernanzeige von Alarmmeldungen (siehe dazu den Schaltplan des Trockners).

#### Fig. 5 – Zurücksetzen eines Alarms

#### 4.1 – Zurücksetzen von Alarm – /Warnmeldungen

Fig. 5 zeigt die Vorgehensweise zum Zurücksetzen einer Alarm- oder Warnmeldung.

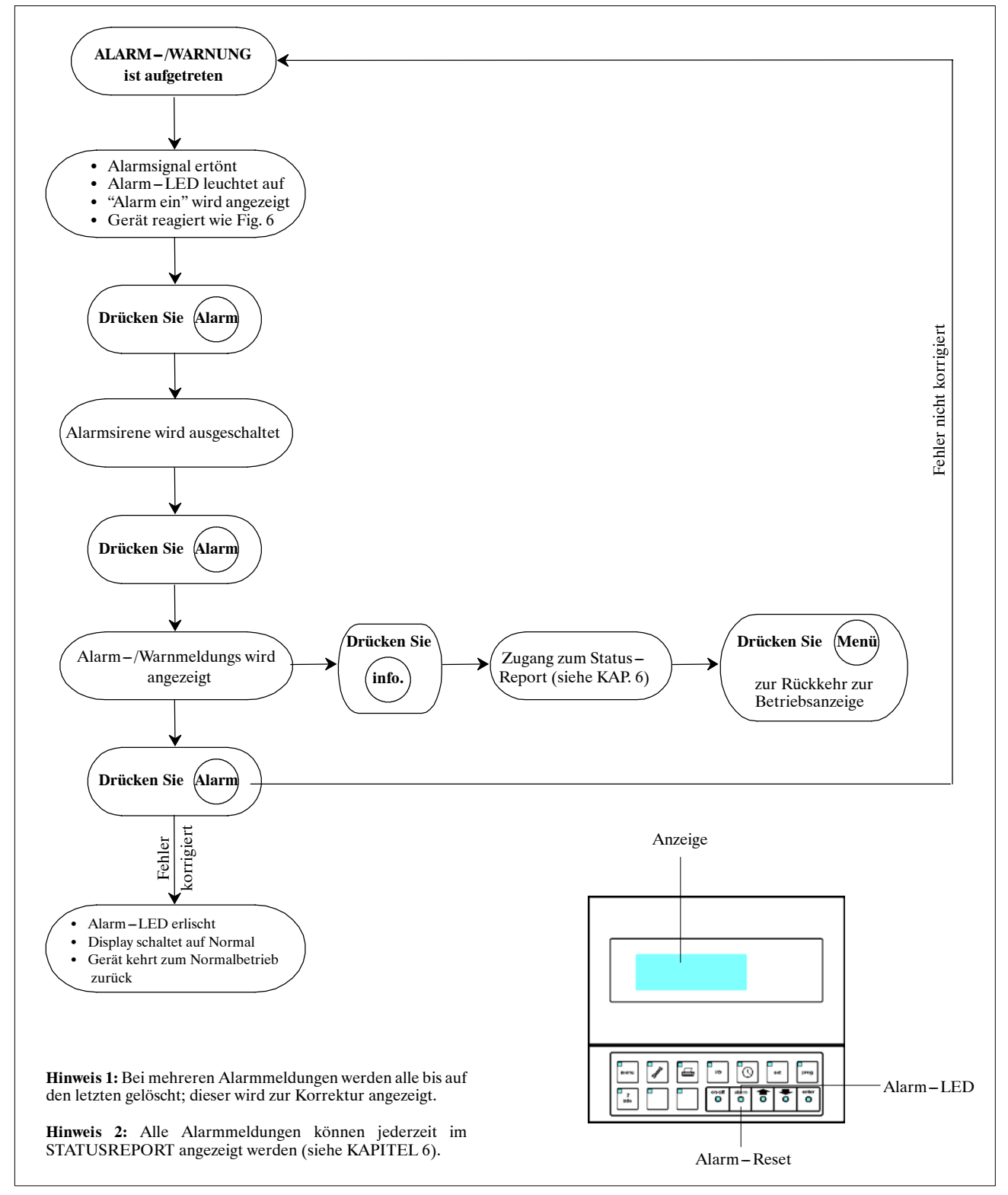

## 4.2 – Alarm–/Warnmeldungen

Fig. 6 zeigt alle Alarm- und Warnmeldungen und erläutert die Auswirkungen auf den Trockner.

| Fig. 6 - | Alarm- | /Warnmeldunger | n |
|----------|--------|----------------|---|
|----------|--------|----------------|---|

| Alarm –<br>code | Alarm – /Warnmeldungs –<br>beschreibung        | zeitliche<br>Auswirkung                                                               | Aktion          |
|-----------------|------------------------------------------------|---------------------------------------------------------------------------------------|-----------------|
| AL01            | Permanenter Speicherfehler                     | sofort                                                                                | Trockner aus    |
| AL02            | Fehler im Taupunktsensor                       | sofort                                                                                | Trockner aus    |
| AL03            | Temperatursensorfehler am Lufteinlaß           | sofort                                                                                | nur Signal      |
| AL04            | Fehler im Auslaßdrucksensor                    | sofort                                                                                | nur Signal      |
| AL05            | Fehler im Ansaugdrucksensor                    | sofort                                                                                | Trockner aus    |
| AL06            | Fehler im Ansaugtemperatursensor               | sofort                                                                                | nur Signal      |
| AL07            | Warnung vor hohem Taupunkt                     | Programmierbar bei Start des Trockners<br>(Std. = 5 min), sofort während des Betriebs | nur Signal      |
| AL08            | Alarm wegen niedrigem Taupunkt                 | sofort                                                                                | Trockner aus    |
| AL09            | Warnung vor hoher Lufteinlaßtemperatur         | sofort                                                                                | nur Signal      |
| AL10            | Warnung wegen niedriger Ansaugtemperatur       | sofort                                                                                | nur Signal      |
| AL11            | Alarm wegen niedriger Ansaugtemperatur         | sofort                                                                                | Trockner aus    |
| AL12            | Warnung wegen niedriger Auslaßtemperatur       | 5 Minuten nach dem Trocknerstart, sofort<br>während des Betriebs                      | nur Signal      |
| AL13            | Warnung wegen hoher Auslaßtemperatur           | sofort                                                                                | nur Signal      |
| AL14            | Alarm wegen hoher Auslaßtemperatur             | sofort                                                                                | Trockner aus    |
| AL15            | Warnung wegem hohem Auslaßdruck                | sofort                                                                                | nur Signal      |
| AL16            | Alarm wegen hohem Auslaßdruck                  | sofort                                                                                | Trockner aus    |
| AL17            | Alarm wegen hoher Ansaugtemperatur             | Programmierbar bei Start des Trockners<br>(Std. = 3 min), sofort während des Betriebs | Trockner aus    |
| AL18            | Warnung wegen niedrigem Ansaugdruck            | Programmierbar bei Start des Trockners<br>(Std. = 3 min), sofort während des Betriebs | nur Signal      |
| AL19            | Alarm wegen niedrigem Ansaugdruck              | Programmierbar bei Start des Trockners<br>(Std. = 3 min), sofort während des Betriebs | Trockner aus    |
| AL20            | Alarm Wärmeschutz Kompressor 1<br>(QSR130–225) | sofort                                                                                | Trockner aus    |
| AL21            | Alarm Wärmeschutz Kompressor 2<br>(QSR130–225) | sofort                                                                                | Trockner aus    |
| AL22            | Niedriger Öldifferenzdruck (QSR280-350)        | Sofort (Verzögerung im Pressostat bereits berücksichtigt)                             | Trockner aus    |
| AL23            | Fehlerwarnung der elektronischen Drainage      | sofort                                                                                | nur Signal      |
| AL25            | Bedieneralarm                                  | Programmierbar 0 – 600 Sek.                                                           | Siehe Para. 5.5 |
| AL26            | Warnung – programmierte Wartung fällig         | sofort                                                                                | nur Signal      |
| AL27            | Raumtemperaturfühleralarm                      | Sofort nach Einschalten der Maschine                                                  | Trockner aus    |
| AL28            | Warnung niedrige Raumtemperatur                | sofort                                                                                | nur Signal      |
| AL29            | Anti-Eis-Alarm                                 | sofort                                                                                | Trockner aus    |
| AL30            | Alarm Temperaturfühler Gehäuse                 | Sofort nach Einschalten der Maschine                                                  | Trockner aus    |
| AL31            | Alarm Raumtemperaturfühlerausfall              | Sofort während des Gerätebetriebs                                                     | nur Signal      |
| AL32            | Alarm Temperaturfühlerausfall Gehäuse          | Sofort während des Gerätebetriebs                                                     | nur Signal      |

# 5 – Betrieb

## 5.1 – Sprachauswahl

Das Einstellungsmenü – Fenster "Set 01/13" abrufen und eine der verfügbaren Sprachen auswählen.

### **5.2 – Starten und Stoppen**

Ist der Trockner am Stromnetz angeschlossen und im Standby-Modus (gelbe LED in der Taste "Enter" leuchtet), kann er über "Ein-Aus" gestartet und gestoppt werden. Während des Betriebs leuchtet die grüne LED in der Taste "Ein-Aus".

#### 5.2.1 - Fernstart/Fernhalt

Aktivieren Sie den Fernstart/Fernhalt im Menü Wartung, Fenster "Manut. 6/9" (siehe Abschn. 3.5.1). Es sind 4 Einstellungen möglich:

- Nein Fern EIN/AUS: Der Kontakt der Fernein–/Fernabschaltung und der Supervisor werden übergangen, der Trockner muss über die Frontblende ein– und abgeschaltet werden.
- Ja Fern EIN/AUS: Der Trockner kann sowohl mit der Fernbedienung wie auch über die Frontblende ein – und abgeschaltet werden. Wird er fernabgeschaltet, blendet das Display die Meldung "STOPP über Fernbedienung" ein. Mit der Ein – /Aus – Taste der Frontblende können Sie das Gerät abschalten. Mit einem weiteren Druck auf die Ein – /Aus – Taste der Frontblende schalten Sie die Maschine wieder auf "STOPP über Fernbedienung": eine über die Fernbedienung abgeschaltete Maschine kann nicht mit der Frontblende gestartet werden. Bei dieser Einstellung wird der Supervisor ignoriert.

Anm.: Nach der Einstellung muss der Trockner nur beim ersten Mal über die Frontblende gestartet werden.

• Lokale Ein-/Aus-Tasten: Der Trockner kann auch mit den beiden eventuell vorhandenen Tasten auf der Frontblende ein- und abgeschaltet werden. Diese Tasten sind, falls vorhanden, an die Digitaleingänge ID11-ID12 angeschlossen.

Nach Anwahl der Option "Lokale Ein-/Aus-Tasten" haben diese Digitaleingänge dieselbe Funktion und die gleiche Priorität wie die Ein-/Aus-Taste der Fernbedienung.

Um die Digitaleingänge ID11–ID12 zur Fernsteuerung zu benutzen, muss die Option "Fern – EIN/AUS" ausgewählt sein.

Bei aktiver Option "Lokale Ein-/Aus-Tasten" werden die Befehle des Supervisors von der Steuerung ignoriert.

Achtung: Aus Sicherheitsgründen ist es zur Vermeidung ungewollter Maschinenanläufe strikt verboten, die Eingänge ID11–ID12 bei aktiver Option "Lokale Ein–/Aus–Tasten" zur Fernbedienung einzusetzen.

• Ja EIN/AUS Supervisor: Der Trockner kann sowohl über den Supervisor wie auch über die Frontblende ein- und abgeschaltet werden. Wird er über den Supervisor abgeschaltet, blendet das Display die Meldung "STOPP durch Supervisor" ein. Mit der Ein-/Aus-Taste der Frontblende können Sie das Gerät abschalten. Mit einem weiteren Druck auf die Ein-/Aus-Taste der Frontblende schalten Sie die Maschine wieder auf "STOPP durch Supervisor": eine über den Supervisor abgeschaltete Maschine kann nicht mit der Frontblende gestartet werden. Bei dieser Einstellung wird der Digitaleingang der Fernsteuerung ignoriert.

Anm.: Die Verwendung der Fernein-/Fernabschaltung mit Fernbedienung und Supervisor muss aus Sicherheitsgründen den Einbau einer Not-Aus-Taste auf dem Trockner einschließen.

## 5.3 – Betrieb

Der Trockner ist werkkseitig so programmiert, dass er nach dem Start ohne weiteren Eingriff arbeiten kann.

#### 5.3.1 – Kompressorbetrieb

Während des Trocknerbetriebs läuft der Kompressor im Dauerbetrieb. Bei den Geräten mit mehrstufigem Kompressor (d. h. bei Geräten mit Teillaststufen) wird der Verdichterlauf durch Messung des Saugdrucks des Kältemittels gesteuert.

Sobald der Saugdruck des Kältemittels eine vorgegebene Schwelle überschreitet, werden (je nach Modell) nacheinander eine oder zwei Teillaststufen eingeschaltet.

Diese werden wieder abgeschaltet, sobald der Saugdruck unter einen vorgegebenen Wert abfällt. Ein Heißgas-Umgehungsventil verhindert das Einfrieren bei sehr geringer Belastung. Auf diese Weise ist eine genaue Regelung des Taupunkts des Trockners gewährleistet.

Bei den mehrstufigen Kompressoren werden nach einer gewissen Anzahl von Betriebsstunden im Dauerbetrieb mit Teillaststufen alle Stufen für einige Minuten eingeschaltet, um die Kompressorleistung aufrecht zu erhalten.

## 5.4 – Ablassen von Kondensat

Der Trockner besitzt zwei Drainagevorrichtungen: Drän 1 befindet sich zwischen dem Luft/Luft–Wärmetauscher und dem Verdampfer; Drän 2 befindet sich hinter dem Verdampfer. Zwei Drainagemethoden sind verfügbar, zeitlich und elektronisch gesteuert.

#### 5.4.1 – Zeitlich gesteuerte Drainage

Die Dränparameter (Öffnungs- und Schließzeit) werden im Einstellungsmenü programmiert (siehe Para. 3.5.3). Eine Drainage kann auch jederzeit manuell entweder durch die Testfunktion im Einstellungsmenü durchgeführt werden, oder falls die Steuerung nicht funktioniert.

#### 5.4.2 – Elektronisch gesteuerte Drainage

Die elektronische Drainage benötigt keine Programmierung, daher werden die Dränparameter im Einstellungsmenü ignoriert.

#### 5.5 – Bedieneralarm

Der Trockner bietet eine Bedieneralarmfunktion. Diese wird im Programmiermenü programmiert (siehe Para. 3.5.4) wie folgt:

- Wirkung:
  - Warnung: Alarmmeldung plus Warnsignal ohne Eingriff in den Trocknerbetrieb.
  - Alarm: Ahnlich wie Warnung, aber mit Stoppen des Trockners.
- Verzögerung:
  - Erlaubt die Programmierung einer Auswirkungsverzögerung nach einer Alarmmeldung (im Bereich 0 – 600 Sek.).
- Reset:
  - MANUELL: Der Alarm muß manuell zurückgesetzt werden, damit der Trockner wieder anläuft (falls das Ereignis als "Alarm" programmiert ist).
  - AUTO: Der Trockner läuft automatisch wieder an, wenn die Ursache für den Alarm beseitigt worden ist (falls das Ereignis als "Alarm" programmiert ist).

## 5.6 – Analogausgänge

Die Steuerung verfügt über 4 Analogausgänge mit den Bezeichnungen Y1, Y2, Y3, Y4, die den Kondensationsdruck und die Temperatur des Taupunkts übermitteln. Die Analogausgänge Y1, Y2 liefern ein Signal des Typs 0–10 V, während die Ausgänge Y3, Y4 ein PDM-Signal (Pulsdauermodulation) liefern.

#### 5.6.1 – Analogausgänge des Typs 0–10 V

Ausgang Y1: liefert ein Spannungssignal veränderlicher Breite von 0 bis 10 V, das proportional zum Kondensationsdruck des Trockners ist.

Aktivierung Analogausgang Y1: Menü Programm -Fenster "PGM 19/26".

Einstellung des Druckwertes auf Vout=0 V: Menü Programm - Fenster "PGM 20/26"

Einstellung des Druckwertes auf Vout=10 V: Menü Programm - Fenster "PGM 21/26".

Ausgang Y2: : liefert ein Spannungssignal veränder-licher Breite von 0 bis 10 V, das proportional zur Taupunkt-Temperatur des Trockners ist.

Aktivierung Analogausgang Y2: Menü Programm -Fenster "PGM 22/26".

Einstellung des Temperaturwertes auf Vout=0 V: Menü Programm – Fenster "PGM 23/26". Einstellung des Temperaturwertes auf Vout=10 V:

Menü Programm - Fenster "PGM 24/26".

**Beispiel:** Werden die Grenzwerte Tmin = 0  $^{\circ}$ C und Tmax = 10 °C eingestellt, erhalten wir die Beziehung zwischen Ausgangsspannung und gemessener Temperatur, die in der folgenden Abbildung dargestellt wird.

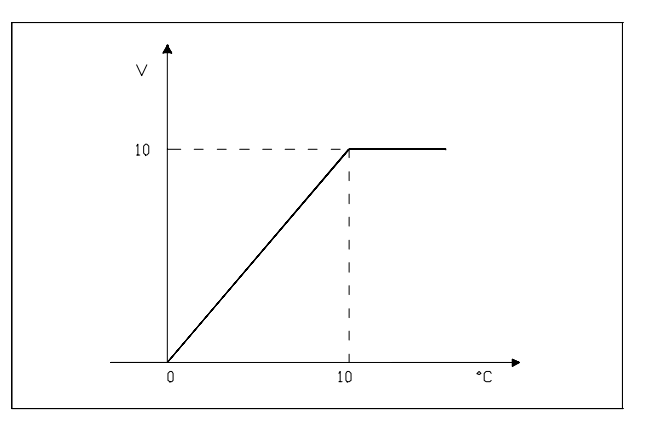

In diesem Fall entspricht einer Ausgangsspannung von 5 V eine Temperatur von 5°C.

Beispiel: Werden mit Bezug auf Ausgang Y2 die Grenzwerte Pmin = 15 Bar und Pmax = 20 bar eingestellt (Werte für das Kältemittel R407C), erhalten wir die in der folgenden Abbildung dargestellte Beziehung.

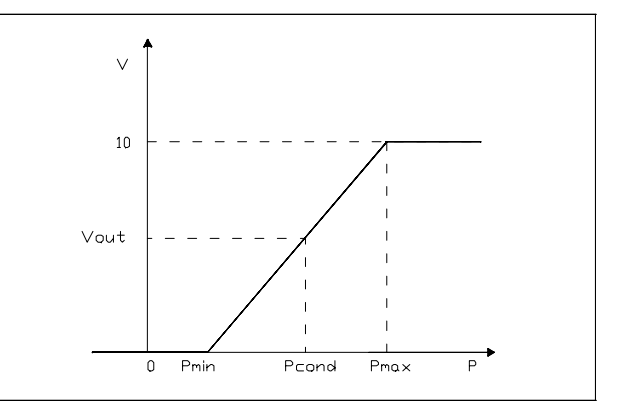

Für Vout = 5 V erhalten wir:

Vout / 10 = (Pcond - Pmin) / (Pmax - Pmin), worausPcond = 17,5 bar folgt.

#### 5.6.2 – Analogausgänge des Typs PDM

Die Analogausgänge Y3, Y4 liefern ein PDM-Signal, das den Kondensationsdruck und die Temperatur des Taupunkts des Trockners darstellt.

Aktivierung Analogausgang Y3: Menü Programm - Fenster "PGM 25/26".

Aktivierung Analogausgang Y4: Menü Programm - Fenster "PGM 26/26".

# 6 – Statusreport

Der Status-Report speichert die letzten acht Alarmmeldungen und alle zugehörigen Sensordaten. Der Status-Report steht jederzeit zur Verfügung. Er wird abgerufen wie in Fig. 7 beschrieben.

#### Der Status-Report kann im Wartungsmenü zurückgesetzt werden (siehe Paragraph 3.5.1), dabei werden alle gespeicherten Informationen gelöscht. Um den Status-Report zu verlassen (und in das Betriebsmenü zurückzukehren) drücken Sie "Menü".

### Fig. 7 – Statusreport

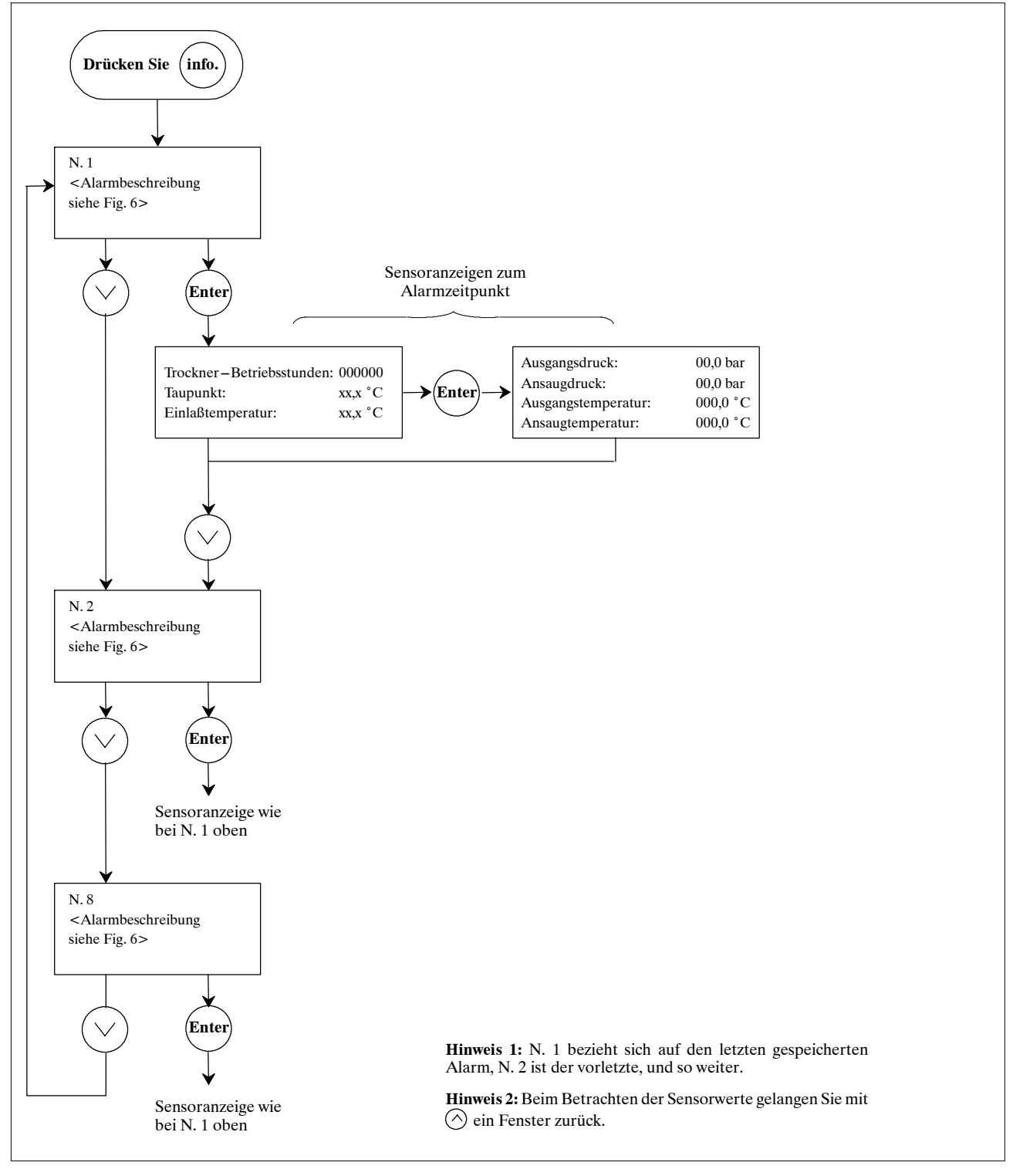

# 7 – Ersatzteile

Wir empfehlen die Verwendung von Original-Ersatzteilen. Bei der Bestellung geben Sie bitte die Teilenummer, die Gerätebezeichnung und die Seriennummer an.

| Nummer | Beschreibung                        |
|--------|-------------------------------------|
| 275697 | Elektronische Platine (A1)          |
| 275754 | Localdisplayy (A2)                  |
| 275224 | NTC-Sensor (6 m)                    |
| 275559 | Temperatursensor Kältemittelvorlauf |
| 275277 | 6-adriges Telefonkabel (1,5 m)      |
| 275689 | Serieller Platine RS485 (opt.)      |
| 275304 | ND-Druckgeber (P1)                  |
| 275306 | HD-Druckgeber (P2)                  |

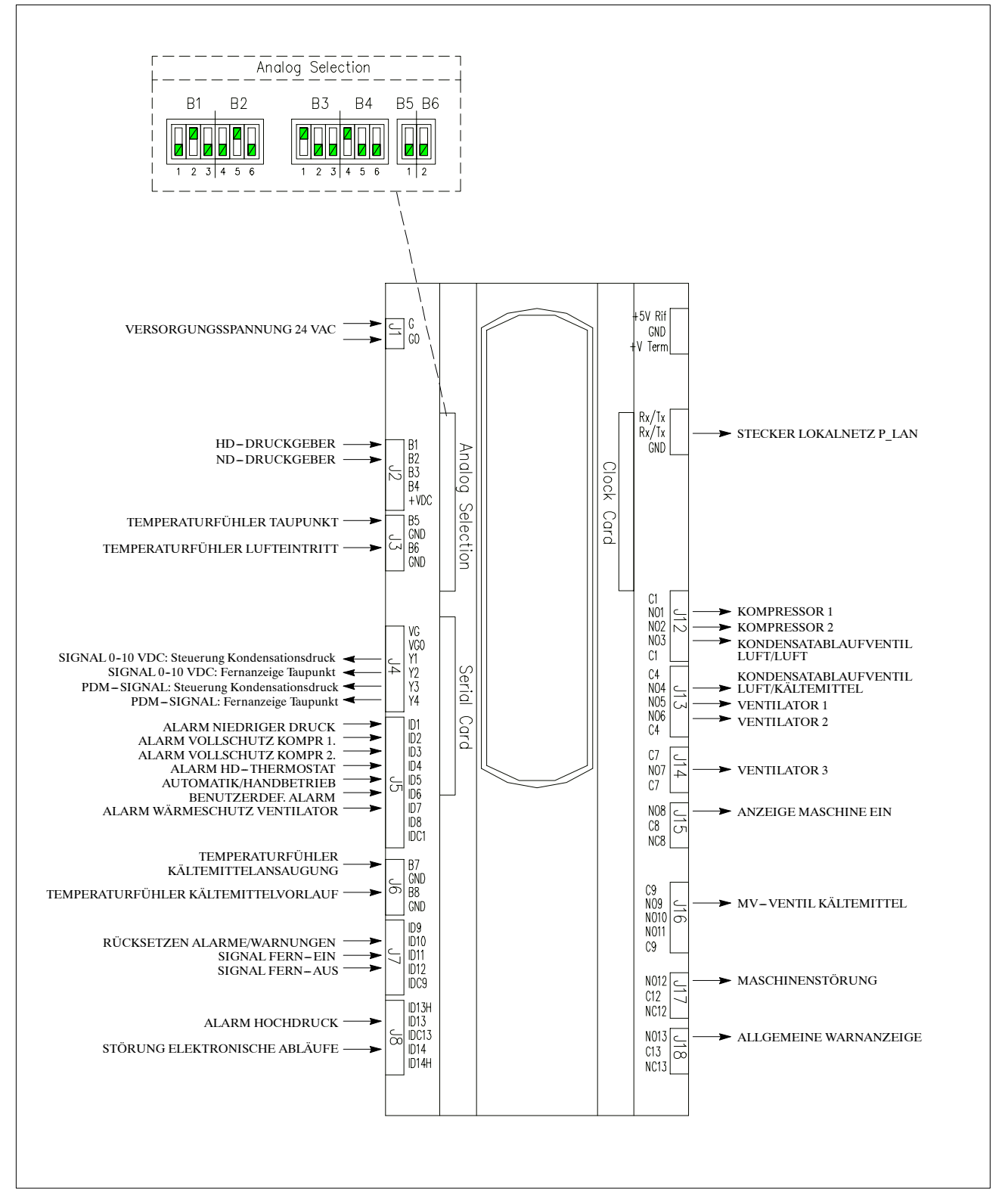

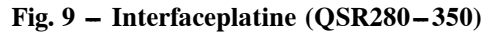

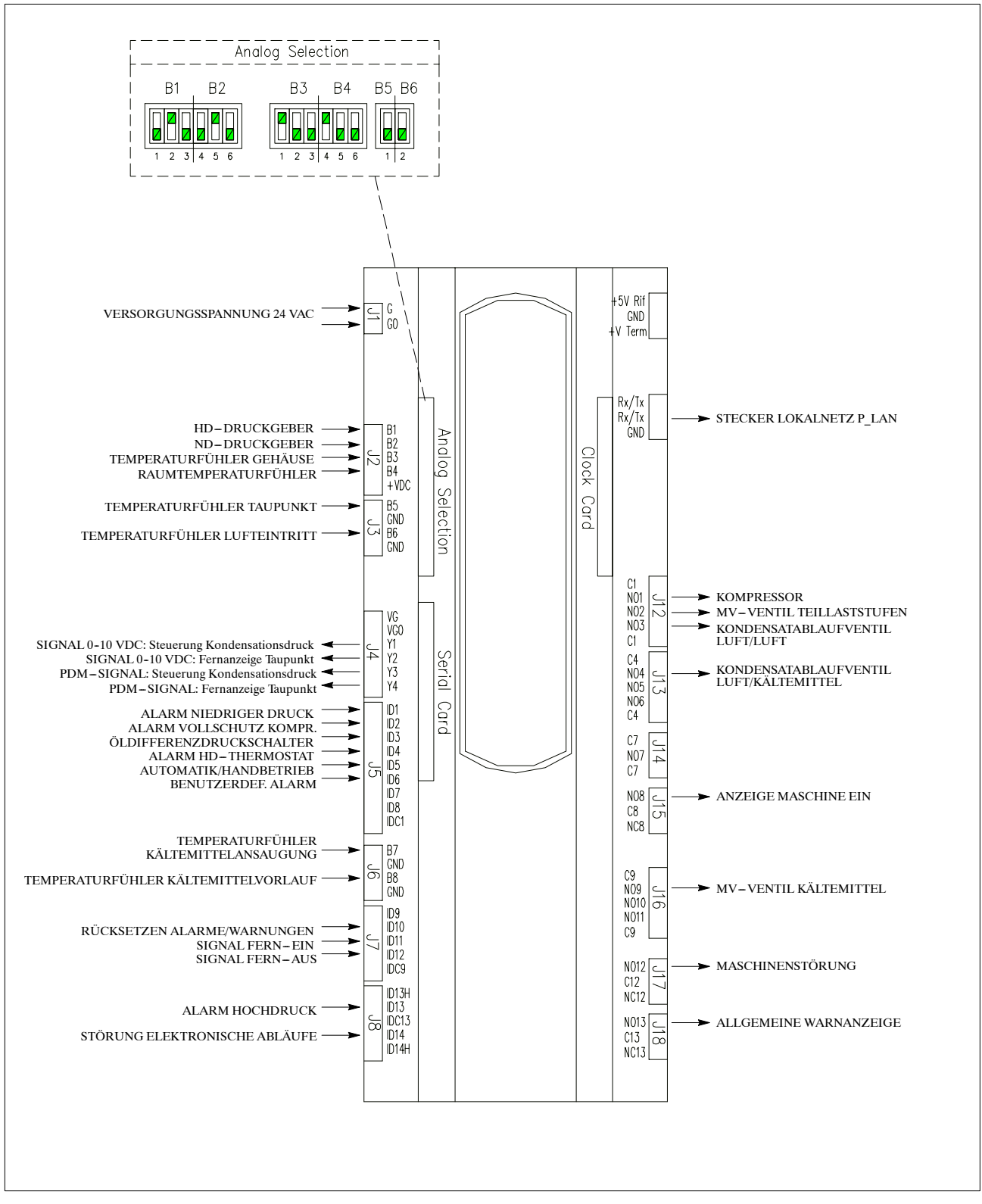

## (IT) Informazioni riservate all'assistenza tecnica

**N.B.:** L'utente può staccare questa pagina dal manuale affinché le password restino note solo alle persone autorizzate a riparare l'unità.

## Password

Le seguenti Password forniscono accesso ai Menu (vedere CAP. 3):

| Password Menu Manutenzione | 00501 |
|----------------------------|-------|
| Password Menu Programma    | 00734 |

## (EN) Information for servicing only

**N.B.:** The user may wish to detach this page from the manual so that the passwords are only known to those persons authorised to service the unit.

## **Password**

The following Passwords give access to The Menus (see CHAP. 3):

| Maintenance Menu Password | 00501 |
|---------------------------|-------|
| Program Menu Password     | 00734 |

## (ES) Información sólo para mantenimiento

Nota: El usuario puede separar esta página del manual si desea que las contraseñas sólo sean conocidas por las personas autorizadas para el mantenimiento de la unidad.

## Contraseña

Las siguientes contraseñas permiten acceder a los menús (consulte el Capítulo 3):

| Contraseña del menú Maintenance | 00501 |
|---------------------------------|-------|
| Contraseña del menú Program     | 00734 |

## (PL) Informacje dla celów serwisowych

**Uwaga:** Niniejszą stronę można oderwać tak, aby hasła były dostępne wyłącznie dla osób upoważnionych do serwisowania urządzenia.

## Hasło

Dostęp do menu można uzyskać przy pomocy następujących haseł (patrz CHAP. 3):

| Hasło do menu "Konserwacja" | 00501 |
|-----------------------------|-------|
| Hasło do menu "Program"     | 00734 |

## (DE) Information – nur für das Wartungspersonal

**Hinweis:** Auf Wunsch kann diese Seite aus dem Handbuch entfernt werden, damit die Passwörter ausschließlich dem autorisierten Fachpersonal bekannt sind.

### **Passwort**

Die folgenden Passwörter erlauben den Zugriff auf die genannten Menüs (siehe KAPITEL 3):

| Wartungsmenü – Passwort    | 00501 |
|----------------------------|-------|
| Programmiermenü – Passwort | 00734 |

## (CS) Informace vyhrazené servisu

**Pozn.:** Uživatel může tuto stránku příručky oddělit, aby hesla zůstala k dispozici pouze osobám autorizovaným k opravě zařízení.

## Heslo

Následující hesla umožňují přístup k nabídkám (viz kap. 3):

| Heslo nabídky Údržba  | 00501 |
|-----------------------|-------|
| Heslo nabídky Program | 00734 |

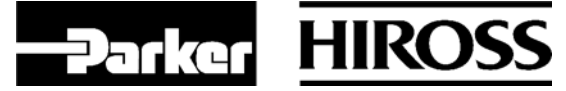

## Parker Hiross S.p.A.

Customer Service Centre Strada Zona Industriale, 4 35020 S. Angelo di Piove (PD) Italy tel. +39 049 9712.170 fax +39 049 9712.187 e-mail customer.service.hiross@parker.com website www.dh-hiross.com